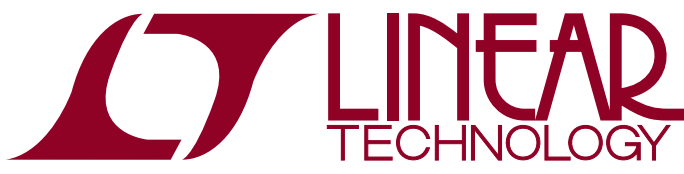

DEMO MANUAL DC1760A

### LTC2261-14 and LTC6409 12-/14-Bit, 25Msps to 150Msps ADC Combo Board

### DESCRIPTION

Demonstration circuit 1760A supports a family of 14-/12-bit 25Msps to 150Msps ADCs and an LTC®6409 low noise amplifier. Each assembly features a device from the LTC2261-14 family of high dynamic range 1.8V ADCs and a LTC6409 low noise amplifier.

Demonstration circuit 1760A supports the LTC2261-14 family full rate CMOS and DDR CMOS output mode. The

circuitry on the analog inputs is optimized for analog input frequencies from DC to 100MHz. Refer to the data sheet for proper input networks for different input frequencies.

# Design files for this circuit board are available at http://www.linear.com/demo

⊥7, LT, LTC, LTM, Linear Technology and the Linear logo are registered trademarks and PScope and QuikEval are trademarks of Linear Technology Corporation. All other trademarks are the property of their respective owners.

### **PERFORMANCE SUMMARY** $(T_A = 25^{\circ}C)$

| ΡΔΒΔΜΕΤΕΒ                                       | CONDITION                                                                                             | VALUE                                                    |  |
|-------------------------------------------------|----------------------------------------------------------------------------------------------------|----------------------------------------------------------|--|
| Supply Voltage—ADC                              | Depending on Sampling Rate and the A/D<br>Converter Provided, This Supply Must Provide Up<br>to 150mA | Optimized for 3.3V [3.0V $\Leftrightarrow$ 3.5V Min/Max] |  |
| Supply Voltage—Amplifier                        | Depending on Supply Voltage Used, This Supply<br>Must Provide Up to 25mA                              | Optimized for 3.0V [2.7V $\Leftrightarrow$ 5.0V Min/Max] |  |
| Analog Input Range                              | Depending On Sense Pin Voltage                                                                        | 1V <sub>P-P</sub> to 2V <sub>P-P</sub>                   |  |
| Logic Input Voltages                            | Minimum Logic High                                                                                    | 1.3V                                                     |  |
|                                                 | Maximum Logic Low                                                                                     | 0.6V                                                     |  |
| Logic Output Voltages (OV <sub>DD</sub> = 1.8V) | Minimum High Level Output Voltage                                                                     | 1.750V (1.790V Typical)                                  |  |
|                                                 | Maximum Low Level Output Voltage                                                                      | 0.050V (0.010V Typical)                                  |  |
| Sampling Frequency (Convert Clock Frequency)    | Depending on ADC This Can Vary Between 20Msps and 125Msps                                             | LTC2261-14 = 125Msps                                     |  |
| Convert Clock Level                             | Single-Ended Encode Mode (ENC <sup></sup> Tied To Gnd)                                                | 0V to 3.6V                                               |  |
| Convert Clock Level                             | Differential Encode Mode (ENC <sup>-</sup> Not Tied to GND)                                           | 0.2V to 3.6V                                             |  |
| Resolution                                      | 14 Bits                                                                                               |                                                          |  |
| Input Frequency Range                           | DC-100MHz                                                                                             |                                                          |  |
| SFDR                                            | See Applicable Data Sheet                                                                             |                                                          |  |
| SNR                                             | See Applicable Data Sheet                                                                             |                                                          |  |

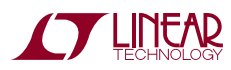

Demonstration circuit 1760A is easy to set up to evaluate the performance of the LTC2261-14 family of A/D converters. Refer to Figure 1 for proper measurement equipment setup and follow the procedure below:

### Setup

If a DC890 QuikEval<sup>™</sup>-II data acquisition and collection system was supplied with the DC1760A demonstration circuit, follow the DC890 Quick Start Guide to install the required software and for connecting the DC890 to the DC1760A and to a PC.

### DC1760A Demonstration Circuit Board Jumpers

The DC1760A demonstration circuit board should have the following jumper settings as default positions: (as per Figure 1). PAR/SER: Selects parallel or serial programming mode (Default: Serial).

Duty Cycle Stabilizer (DCS): In parallel programming mode enables/disable Duty Cycle Stabilizer (Default: Enable).

SHDN: In parallel programming mode enables and disables the LTC2261-14 (Default: Enable).

LVDS: In parallel programming mode selects between CMOS and LVDS outputs. (Default: LVDS, required for serial programming mode. When using parallel mode the required setting is CMOS).

AMP\_SHDN: Enables and disables the LTC6409. (Default: Enable)

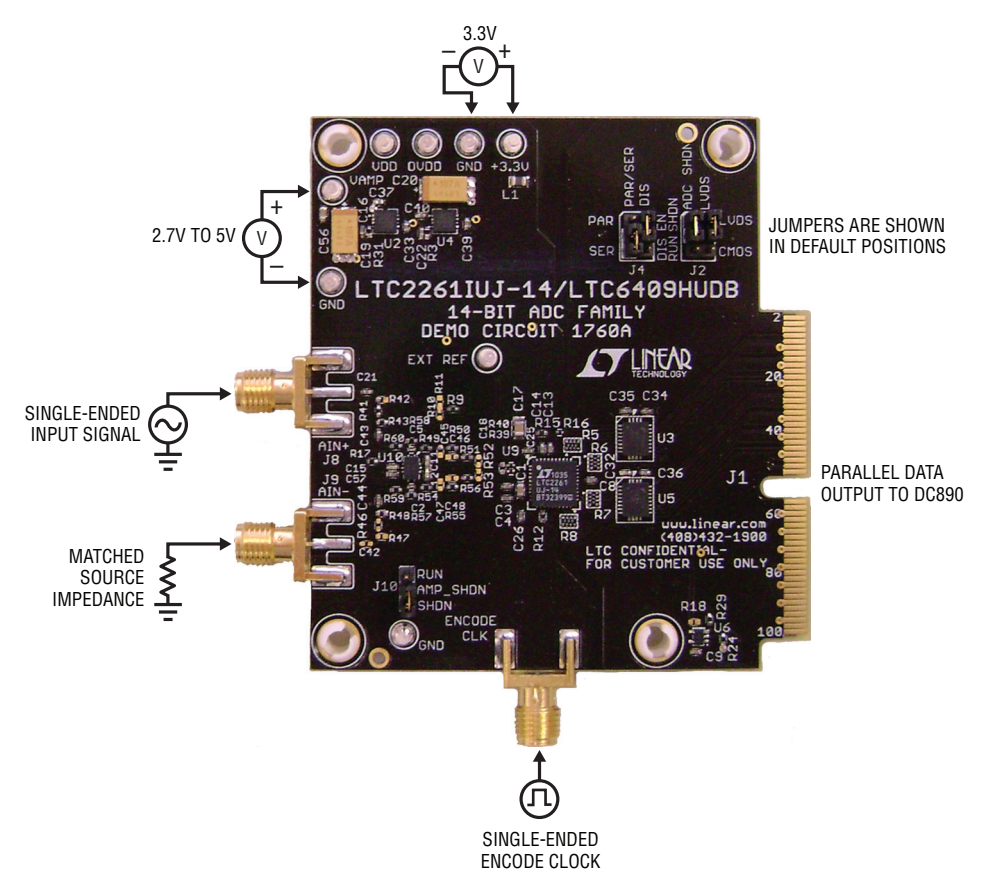

Figure 1. DC1760 Setup (Zoom for Detail)

dc1760af

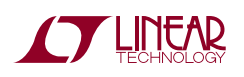

#### Applying Power and Signals To The FT996 Demonstration Circuit

If a DC890 is used to acquire data from the DC1760A, the DC890 must **first** be connected to a powered USB port or provided an external 6V to 9V **before** applying 3.0V to 6.0V across the pins marked +3.3V and GND, or 2.7V to 3.5V on the V\_AMP pin on the DC1760A. The DC1760A requires 3.3V on the ADC input for proper operation, regulators on the board produce the voltages required for the ADC. The voltage applied to the amplifier is not regulated. The DC1760A demonstration circuit requires up to 150mA on the ADC input depending on the sampling rate and the A/D converter supplied, and up to 25mA on the amplifier power input.

The DC890 data collection board is powered by the USB cable and does not require an external power supply unless it must be connected to the PC through an unpowered hub in which case it must be supplied an external 6V to 9V on turrets G7(+) and G1(-) or the adjacent 2.1mm power jack.

#### **Analog Input Network**

The DC1760A can be driven from a differential or singleended source. If the DC1760A is driven from a single-ended source applied to the AIN+ connector (J8), the equivalent impedance characteristic should be seen on the AIN– connector (J9). If there is a difference in the impedance characteristic between the two input ports common mode noise sources in the amplifier will translate to differential mode noise and will raise the noise floor.

For optimal distortion and noise performance the filter network can be optimized for different analog input frequencies. Refer to the LTC6409 data sheet for information on setting the gain and input impedance of the LTC6409.

In almost all cases, filters will be required on both analog input and encode clock to produce maximum SNR. In the case of the DC1760A the bandpass filter used for the clock should be used prior to the DC1075A clock divide board.

The filters should be located close to the inputs to avoid reflections from impedance discontinuities at the driven end of a long transmission line. Most filters do not present  $50\Omega$  outside the passband. In some cases, 3dB to 10dB pads may be required to obtain low distortion.

#### **Encode Clock**

Note: Apply an encode clock to the SMA connector on the DC1760A demonstration circuit board marked J7. As a default the DC1760A is populated to have a single-ended input.

For the best noise performance, the encode input must be driven with a very low jitter, square wave source. The amplitude should be large, up to  $3V_{P-P}$  or 13dBm. When using a sinusoidal signal generator a squaring circuit can be used. Linear Technology also provides demo board DC1075A that divides a high frequency sine wave by four, producing a low jitter square wave for best results with the LTC2261-14 ADC family.

Using bandpass filters on the clock and the analog input will improve the noise performance by reducing the wideband noise power of the signals. In the case of the DC1760A a bandpass filter used for the clock should be used prior to the DC1075A. Data sheet FFT plots are taken with 10-pole LC filters made by TTE (Los Angeles, CA) to suppress signal generator harmonics, non-harmonically related spurs and broadband noise. Low phase noise Agilent 8644B generators are used with TTE bandpass filters for both the clock input and the analog input.

Apply the analog input signal of interest to the SMA connectors on the DC1760A demonstration circuit board marked J5 and J3. This combo board is currently populated to receive a differential signal.

An internally generated conversion clock output is available on J1 which could be collected via a logic analyzer, or other data collection system if populated with a SAMTEC MEC8-150 type connector or collected by the DC890 QuikEval-II Data Acquisition Board using PScope™ software.

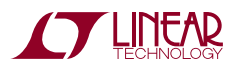

#### Software

The DC890 is controlled by the PScope system software provided or downloaded from the Linear Technology website at http://www.linear.com/software/. If a DC890 was provided, follow the DC890 Quick Start Guide and the instructions below.

To start the data collection software if PScope.exe, is installed (by default) in \Program Files\LTC\PScope\, double click the PScope icon or bring up the run window under the start menu and browse to the PScope directory and select PScope.

If the DC1760A demonstration circuit is properly connected to the DC890, PScope should automatically detect the DC1760A, and configure itself accordingly. If necessary the procedure below explains how to manually configure PScope.

Under the Configure menu, go to ADC Configuration.Check the Config Manually box and use the following configuration options, see Figure 2:

| F         | Read Demo Board | 🗹 Config Manually |
|-----------|-----------------|-------------------|
| DemoBd    | DC1760A         | LTC2261-14        |
| Bits      | 14              | 2 🔽 Channs        |
| Alignment | 14              | 🗌 Bipolar         |
| FPGA Ld   | DDR LVDS        | Positive-Edge Clk |

Figure 2. ADC Configuration

Manual configuration settings:

Bits: 14 Alignment: 14 FPGA Ld: CMOS Channs: 2 Bipolar: Un-checked Positive-Edge Clk: Checked

If everything is hooked up properly, powered and a suitable convert clock is present, clicking the Collect button should result in time and frequency plots displayed in the PScope window. Additional information and help for PScope is available in the DC890 Quick Start Guide and in the online help available within the PScope program itself.

### **Serial Programming**

PScope has the ability to program the DC1760A board serially through the DC890. There are several options available in the LTC2261-14 family that are only available through serially programming. PScope allows all of these features to be tested.

These options are available by first clicking on the "Set Demo Bd Options" icon on the PScope toolbar (Figure 3).

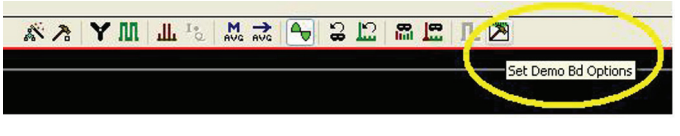

Figure 3: PScope Toolbar

This will bring up the menu shown in Figure 4.

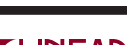

dc1760at

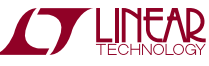

| Cancel               | 40             |   |
|----------------------|----------------|---|
| Power Control        | Normal         | ~ |
| Clock Inversion      | Normal         | ~ |
| Clock Delay          | None           | ~ |
| Clock Duty Cycle     | Stabilizer Off | ~ |
| Output Current       | 1.75ma         | ~ |
| Internal Termination | Off            | * |
| Outputs              | Enabled        | ~ |
| Output Mode          | Full Rate      | ~ |
| Test Pattern         | Off            | ~ |
| Alternate Bit        | Off            | ~ |
| Randomizer           | Off            | ~ |
| Two's Complement     | Off            | ~ |

Figure 4: Demobd Configuration Options.

This menu allows any of the options available for the LTC2261-14 family to be programmed serially. The LTC2261-14 family has the following options:

**Power Control:** Selects between normal operation, nap and sleep modes.

- Normal (Default) Entire ADC is powered, and active.
- Nap ADC core powers down while references stay active.
- Shutdown The entire ADC is powered down.

**Clock Inversion:** Selects the polarity of the CLKOUT signal:

- Normal (Default) Normal CLKOUT polarity
- Inverted CLKOUT polarity is inverted

#### **Clock Delay:** Selects the phase delay of the CLKOUT signal:

- None (Default) No CLKOUT delay
- 45° CLKOUT delayed by 45°
- 90° CLKOUT delayed by 90°
- 135° CLKOUT delayed by 135°

Clock Duty Cycle: Enables or disables Duty Cycle Stabilizer.

- Stabilizer off (Default) Duty Cycle Stabilizer disabled
- Stabilizer on Duty Cycle Stabilizer enabled

**Output Current:** Selects the LVDS output drive current. This option is not used on the FT1370.

- 1.75mA (Default) LVDS output driver current
- 2.1mA LVDS output driver current
- 2.5mA LVDS output driver current
- 3.0mA LVDS output driver current
- 3.5mA LVDS output driver current
- 4.0mA LVDS output driver current
- 4.5mA LVDS output driver current

**Internal Termination:** Enables LVDS internal termination This option is not used on the FT1370.

- Off (Default) Disables internal termination
- On Enables internal termination

Outputs: Enables Digital Outputs.

- Enabled (Default) Enables digital outputs
- Disabled Disables digital outputs

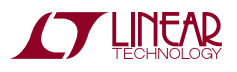

Output Mode: Selects Digital output mode.

- Full Rate (Default) Full rate CMOS output mode (This mode is not supported by the DC1760A).
- Double LVDS double data rate LVDS output mode
- Double CMOS double data rate CMOS output mode (This mode is not supported by the DC1760A).

Test Pattern: Selects Digital output test patterns.

- Off (Default) ADC data presented at output
- All out =1 All digital outputs are 1
- All out = 0 All digital outputs are 0
- Checkerboard OF, and D13-D0 Alternate between 101 0101 1010 0101 and 010 1010 0101 1010 on alternating samples.
- Alternating Digital outputs alternate between all 1's and all 0's on alternating samples.

### Alternate Bit: Alternate Bit Polarity (ABP) mode.

- Off (Default) Disables alternate bit polarity
- On Enables alternate bit polarity (Before enabling ABP, be sure the part is in offset binary mode)

Randomizer: Enables Data Output Randomizer.

- Off (Default) Disables data output randomizer
- On Enables data output randomizer

Two's Complement: Enables two's complement mode.

- Off (Default) Selects offset binary mode
- On Selects two's complement mode

Once the desired settings are selected hit OK and PScope will automatically update the register of the device on the DC1760A demo board.

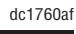

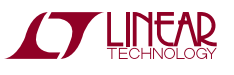

### **PARTS LIST**

| ITEM | QTY | REFERENCE                                                        | PART DESCRIPTION                          | MANUFACTURER/PART NUMBER          |
|------|-----|------------------------------------------------------------------|-------------------------------------------|-----------------------------------|
| 1    | 2   | C1, C56                                                          | CAP., 0603 2.2µF 6.3V 20% X5R             | AVX, 06036D255MAT2A               |
| 2    | 3   | C11, C12, C15                                                    | CAP., 0402 1000pF 5% 50V COG              | MURATA, GRM1555C1H102JA01         |
| 3    | 6   | C13, C14, C33, C37, C39, C40                                     | CAP., 0402 1µF 10V 10% X5R                | AVX, 0402ZD105KAT2A               |
| 4    | 2   | C16, C20                                                         | CAP., Tant., 100µF, 10V, 20% 6032         | AVX, TAJW107M010R                 |
| 5    | 1   | C17                                                              | CAP., 0805 2.2µF 10V 20% X5R              | AVX, 0805ZD225MAT                 |
| 6    | 0   | C18, C45, C46, C47, C48                                          | CAP., 0402                                | OPT                               |
| 7    | 2   | C2, C5                                                           | CAP., 0201 0.8pF 25V ±0.1pF NP0           | AVX, 02013A0R8BAT2A               |
| 8    | 19  | C3, C4, C6-C10, C21,C25-C27, C32,<br>C34-C36, C41, C43, C44, C57 | CAP., 0402 0.1µF 10V 10% X5R              | AVX, 0402ZD104KAT                 |
| 9    | 0   | C42                                                              | CAP., 0402                                | TBD                               |
| 10   | 1   | J10                                                              | HEADER, 3-PIN 0.079 SINGLE ROW            | SAMTEC, TMM-103-02-L-S            |
| 11   | 2   | J2, J4                                                           | HEADER, $2 \times 3$ PIN 0.079 DOUBLE ROW | SAMTEC, TMM-103-02-L-D            |
| 12   | 3   | J7, J8, J9                                                       | CONN., SMA 50 $\Omega$ EDGE-LANCH         | CONNEX, 132357 / 142-0701-851     |
| 13   | 1   | L1                                                               | IND., BEAD, $60\Omega$ Impedance 0805     | MURATA, BLM21BB600SN1D            |
| 14   | 5   | R1, R5, R6, R7, R8                                               | RES., ARRAY, 33Ω 0402 5%                  | VISHAY, CRA04S08333R0JTD          |
| 15   | 0   | R10, R11, R42, R46, R47, R52, R53                                | RES., 0402                                | TBD                               |
| 16   | 1   | R15                                                              | RES., 0402 100Ω 1% 1/16W                  | VISHAY, CRCW0402100RFKED          |
| 17   | 1   | R16                                                              | RES., 0201 100Ω 1% 1/20W                  | VISHAY, CRCW0201100RFNED          |
| 18   | 1   | R17                                                              | RES., 0402 10Ω 1% 1/16W                   | VISHAY, CRCW040210R0FKED          |
| 19   | 0   | R18, R19, R20                                                    | RES., 0402                                | OPT                               |
| 20   | 1   | R2                                                               | RES., 0402 10k 1% 1/16W                   | VISHAY, CRCW040210K0FKED          |
| 21   | 1   | R24                                                              | RES., 0402 100k 1% 1/16W                  | VISHAY, CRCW0402100KFKED          |
| 22   | 3   | R25, R26, R29                                                    | RES., 0402 4.99k 1% 1/16W                 | VISHAY, CRCW04024K99FKED          |
| 23   | 2   | R3, R31                                                          | RES., 0402 180k 1% 1/16W 5%?              | VISHAY, CRCW0402180KFKED          |
| 24   | 2   | R39, R40                                                         | RES., 0201 10Ω 5% 1/20W                   | VISHAY, CRCW020110R0JNED          |
| 25   | 5   | R4, R14, R32, R33, R35                                           | REA., 0603 1k 5% 1/16W                    | VISHAY, CRCW06031K00FKEA          |
| 26   | 1   | R43                                                              | RES., 0402 66.5Ω 1% 1/16W                 | VISHAY, CRCW040266R5FKED          |
| 27   | 2   | R49, R54                                                         | RES., 0402 30.1Ω 1% 1/16W                 | VISHAY, CRCW040230R1FKED          |
| 28   | 4   | R57, R58, R59, R60                                               | RES., 0402 150Ω 5% 1/16W                  | VISHAY, CRCW0402150RJNED          |
| 29   | 9   | R9, R12, R13, R41, R48, R50, R51, R55,<br>R56                    | RES., 0402 0Ω JUMPER                      | VISHAY, CRCW04020000Z0ED          |
| 30   | 8   | TP1, TP2, TP3, TP4, TP5, TP6, TP7, TP8                           | TP, TURRET, 0.064"                        | MILL-MAX, 2308-2-00-80-00-00-07-0 |
| 31   | 1   | U1                                                               | I.C., Serial EEPROM TSSOP-8               | MICROCHIP, 24LC025-I/ST           |
| 32   | 1   | U10                                                              | IC, LT6409 QFN-3MM $\times$ 2MM           | LINEAR, LTC6409CUD#PBF            |
| 33   | 2   | U2, U4                                                           | IC, LT3080EDD                             | LINEAR, LT3080EDD#PBF             |
| 34   | 2   | U3, U5                                                           | IC, FXLH42245 DFN-8X4                     | FAIRCHILD, FXLH42245MPX           |
| 35   | 1   | U6                                                               | IC, NC7SP17P5X SC70-5                     | FAIRCHILD, NC7SP17P5X             |
| 36   | 1   | U7                                                               | IC, PCF8574 SSOP20                        | PHILLIPS, PCF8574TS               |
| 37   | 1   | U9                                                               | IC, LTC2262IUJ, TQFN-6 × 6-40PIN          | LINEAR, LTC2262IUJ-14#PBF         |
| 38   |     | SHUNTS                                                           |                                           |                                   |
| 39   | 4   | MTG1, MTG2, MTG3, MTG4                                           | STAND-OFF, NYLON (SNAP ON), 0.25" TALL    | KEYSTONE, 8831(SNAP ON)           |
| 40   | 2   | STENCILS FOR BOTH SIDES                                          |                                           | STENCIL DC1760A-1                 |

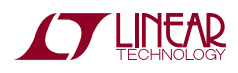

# SCHEMATIC DIAGRAM

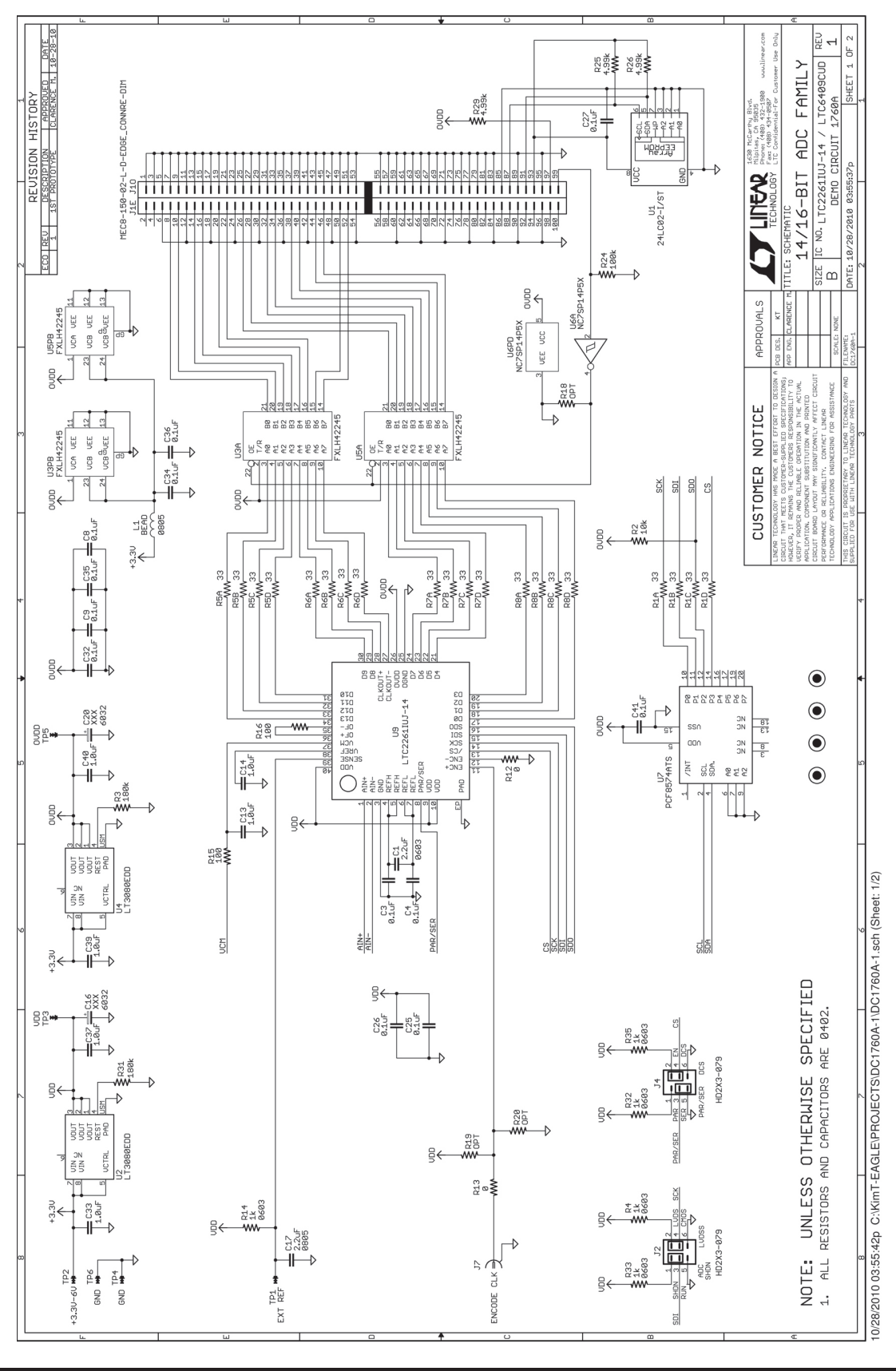

TECHNOLOGY

dc1760af

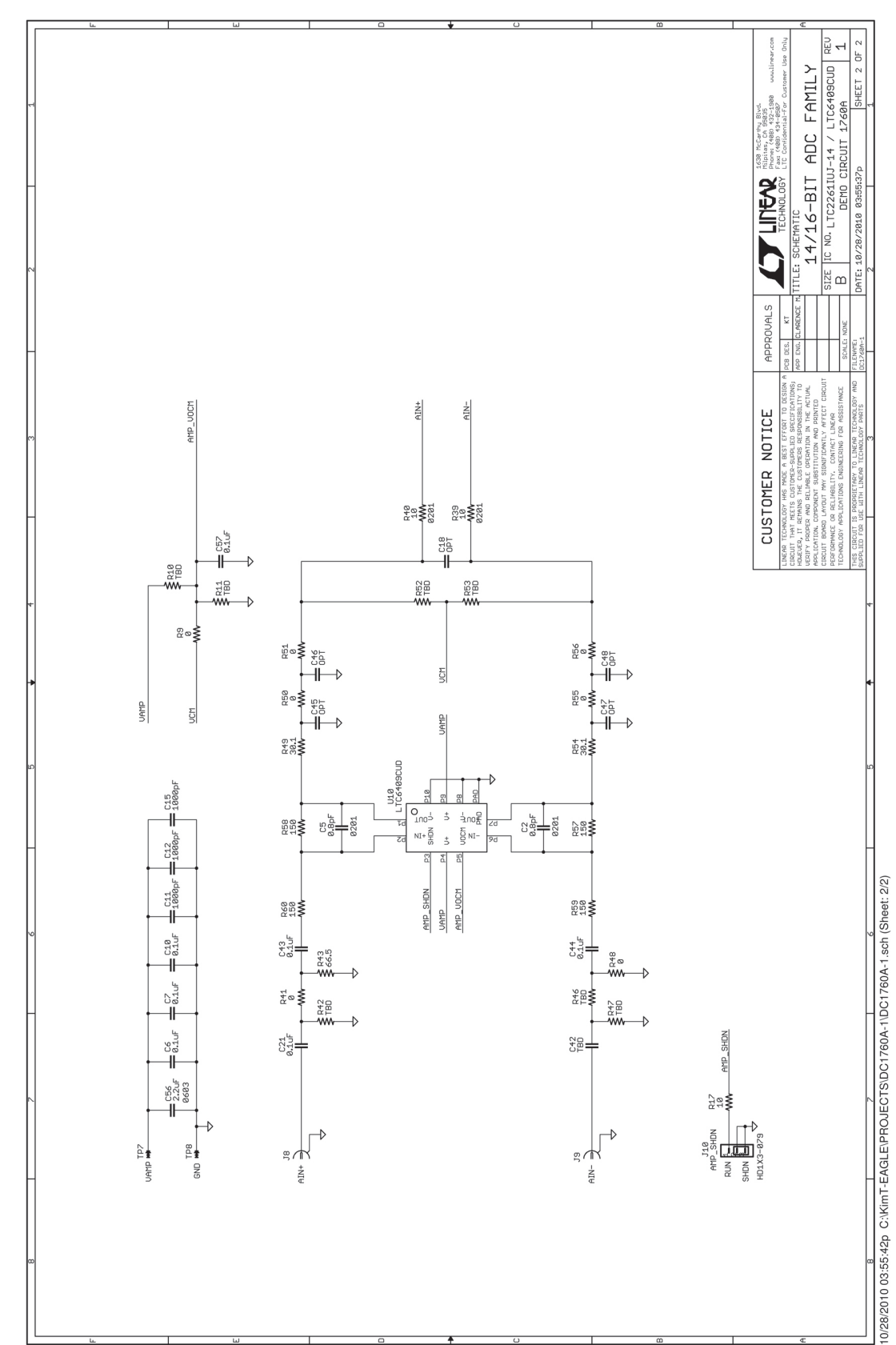

### **SCHEMATIC DIAGRAM**

dc1760af

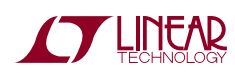

Information furnished by Linear Technology Corporation is believed to be accurate and reliable. However, no responsibility is assumed for its use. Linear Technology Corporation makes no representation that the interconnection of its circuits as described herein will not infringe on existing patent rights. 9

DEMO MANUAL DC1760A

#### DEMONSTRATION BOARD IMPORTANT NOTICE

Linear Technology Corporation (LTC) provides the enclosed product(s) under the following AS IS conditions:

This demonstration board (DEMO BOARD) kit being sold or provided by Linear Technology is intended for use for **ENGINEERING DEVELOPMENT OR EVALUATION PURPOSES ONLY** and is not provided by LTC for commercial use. As such, the DEMO BOARD herein may not be complete in terms of required design-, marketing-, and/or manufacturing-related protective considerations, including but not limited to product safety measures typically found in finished commercial goods. As a prototype, this product does not fall within the scope of the European Union directive on electromagnetic compatibility and therefore may or may not meet the technical requirements of the directive, or other regulations.

If this evaluation kit does not meet the specifications recited in the DEMO BOARD manual the kit may be returned within 30 days from the date of delivery for a full refund. THE FOREGOING WARRANTY IS THE EXCLUSIVE WARRANTY MADE BY THE SELLER TO BUYER AND IS IN LIEU OF ALL OTHER WARRANTIES, EXPRESSED, IMPLIED, OR STATUTORY, INCLUDING ANY WARRANTY OF MERCHANTABILITY OR FITNESS FOR ANY PARTICULAR PURPOSE. EXCEPT TO THE EXTENT OF THIS INDEMNITY, NEITHER PARTY SHALL BE LIABLE TO THE OTHER FOR ANY INDIRECT, SPECIAL, INCIDENTAL, OR CONSEQUENTIAL DAMAGES.

The user assumes all responsibility and liability for proper and safe handling of the goods. Further, the user releases LTC from all claims arising from the handling or use of the goods. Due to the open construction of the product, it is the user's responsibility to take any and all appropriate precautions with regard to electrostatic discharge. Also be aware that the products herein may not be regulatory compliant or agency certified (FCC, UL, CE, etc.).

No License is granted under any patent right or other intellectual property whatsoever. LTC assumes no liability for applications assistance, customer product design, software performance, or infringement of patents or any other intellectual property rights of any kind.

LTC currently services a variety of customers for products around the world, and therefore this transaction is not exclusive.

**Please read the DEMO BOARD manual prior to handling the product**. Persons handling this product must have electronics training and observe good laboratory practice standards. **Common sense is encouraged**.

This notice contains important safety information about temperatures and voltages. For further safety concerns, please contact a LTC application engineer.

Mailing Address:

Linear Technology 1630 McCarthy Blvd. Milpitas, CA 95035

Copyright © 2004, Linear Technology Corporation

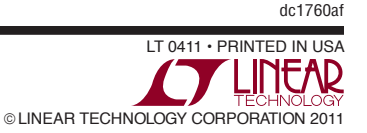

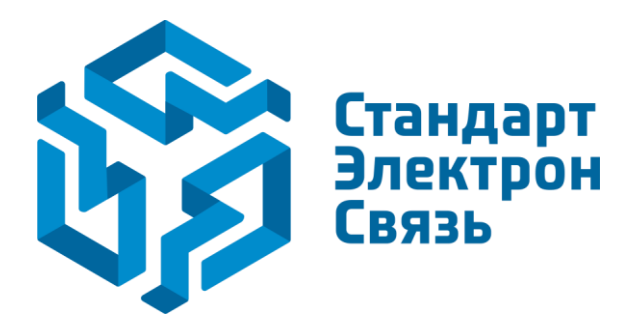

Мы молодая и активно развивающаяся компания в области поставок электронных компонентов. Мы поставляем электронные компоненты отечественного и импортного производства напрямую от производителей и с крупнейших складов мира.

Благодаря сотрудничеству с мировыми поставщиками мы осуществляем комплексные и плановые поставки широчайшего спектра электронных компонентов.

Собственная эффективная логистика и склад в обеспечивает надежную поставку продукции в точно указанные сроки по всей России.

Мы осуществляем техническую поддержку нашим клиентам и предпродажную проверку качества продукции. На все поставляемые продукты мы предоставляем гарантию.

Осуществляем поставки продукции под контролем ВП МО РФ на предприятия военно-промышленного комплекса России, а также работаем в рамках 275 ФЗ с открытием отдельных счетов в уполномоченном банке. Система менеджмента качества компании соответствует требованиям ГОСТ ISO 9001.

Минимальные сроки поставки, гибкие цены, неограниченный ассортимент и индивидуальный подход к клиентам являются основой для выстраивания долгосрочного и эффективного сотрудничества с предприятиями радиоэлектронной промышленности, предприятиями ВПК и научноисследовательскими институтами России.

С нами вы становитесь еще успешнее!

#### Наши контакты:

Телефон: +7 812 627 14 35

Электронная почта: sales@st-electron.ru

Адрес: 198099, Санкт-Петербург, Промышленная ул, дом № 19, литера Н, помещение 100-Н Офис 331